## **부가가치세 매입자 납부제도** 이체 > 금/구리/철스크랩거래 > 계좌관리 > 거래처관리

기업뱅킹 매뉴얼

KEB Hanabank corporate Banking User Manual

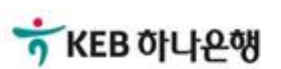

## 2. 조회버튼을 클릭합니다. 거래처 목록 출력됩니다.

- 3. 신규 거래처를 클릭, 거래처 등록 팝업되며, 거래처를 등록 가늉합니다.
- 4. 거래처정보(사업자번호, 계좌정보 등)를 등록합니다.
- 5. 조회버튼 클릭하여 과세유형, 예금주명 조회합니다
- 6. 확인을 클릭하면 거래처 정보가 저장됩니다.

| 거래처 사업자번호 |            | 호    | <sup></sup> 없이 숫자만 입 | 력            |                            |                                                        |                                                                                                    |                                          |
|-----------|------------|------|----------------------|--------------|----------------------------|--------------------------------------------------------|----------------------------------------------------------------------------------------------------|------------------------------------------|
|           |            |      |                      |              | 2<br>조회                    |                                                        |                                                                                                    |                                          |
| 거래처       | 丨목록        |      |                      |              |                            |                                                        | 항목순서변경안내                                                                                                    | 엑셀다운 그리드인쇄                               |
| No.       | 선택         | 거래처명 | - 사업자번               | <u>i</u> 호 💌 | 전용계좌등록은행 💌                 | 전용계좌번호                                                 | ▼ 과세유형 ▼                                                                                                    | 예금주명 💌                                   |
| 1         | 0          |      |                      |              | KEB하나은행                    |                                                        | 일반과세자                                                                                                    |                                          |
| 2         | $\bigcirc$ |      |                      |              | KEB하나은행                    |                                                        | 일반과세자                                                                                                    |                                          |
|           |            |      |                      | <<           | < <u>1</u> →<br>3<br>신규 등록 | >>>                                                    | 4 거래처 등록                                                                                                    | 색제<br>록 ×                                |
|           |            |      |                      |              |                            |                                                        |                                                                                                    | 모든 항목은 필수 입력값입니다.                        |
|           |            |      |                      |              |                            | 거래품목                                                   | 거래품목 선택 ▼                                                                                                    | 모든 양독은 필수 입력값입니다.                        |
|           |            |      |                      |              |                            | 거래품목<br>거래처명<br>거래처 사업자변호                              | 거래품목 선택 ▼                                                                                                    | 오는 영국은 철수 입력값입니다.                        |
|           |            |      |                      |              |                            | 거래품목<br>거래처명<br>거래처 사업자번호<br>거래처 전용계좌번호                | 기재풍옥 선택 ▼   '' 앞이 숫자만 입력   KEB취나은행 ▼   '' 앞이 숫자만 입력                                                                                                    | 오는 영국은 철수 입력값입니다.<br>5<br>1의 조회<br>주세요.  |
|           |            |      |                      |              |                            | 거례품옥<br>거례치명<br>거례치사업자번호<br>거례치전용계좌번호<br>과세유형          | 거래풍옥 선택 ▼   -   -   -   -   -   -   -   -   -   -   -   -   -   -   -   -   -   -   -   -   -   -   -   -   -   -   -   -   -   -   -   -   -   -   -   -   -   -   -   -   -   -   -   -   -   -   -   -   -   -   -   -   -   -   -   -   -   -   -   -   -   -   -   -   -   -   -                                                                                                    | 오는 영작은 철수 입력값입니다.<br>5<br>1의 조회<br>주세요.  |
| 보충        | ·설명        |      |                      |              |                            | 거래품목<br>거례치명<br>거례치사업자번호<br>기례치 전용계좌번호<br>과세유형<br>예글주명 | 기례품목 선택 •   ··· 없이 숫자만 입력   ··· 없이 숫자만 입력   ··· 없이 숫자만 입력   ··· 없이 숫자만 입력   ··· 없이 숫자만 입력   ··· 입법 수자만 입력   ··· 입법 수자만 입력 <td>오는 영작은 철수 입력값입니다.<br/>5<br/>[편] 조희<br/>주세요.</td> | 오는 영작은 철수 입력값입니다.<br>5<br>[편] 조희<br>주세요. |

## 거래처관리

구리/철

÷

\* 거래품목

거래처명

자주 거래하는 거래처 정보를 사전에 듕록하여 결제 시 거래처를 검색하여 쉽게 사용 가늉합니다.

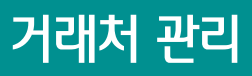

\* 표시는 필수 입력값입니다.

## THANK YOU